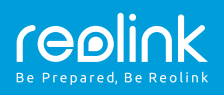

# Reolink E1/ Reolink E1 Pro Rövid használati útmutató

QSG1\_A

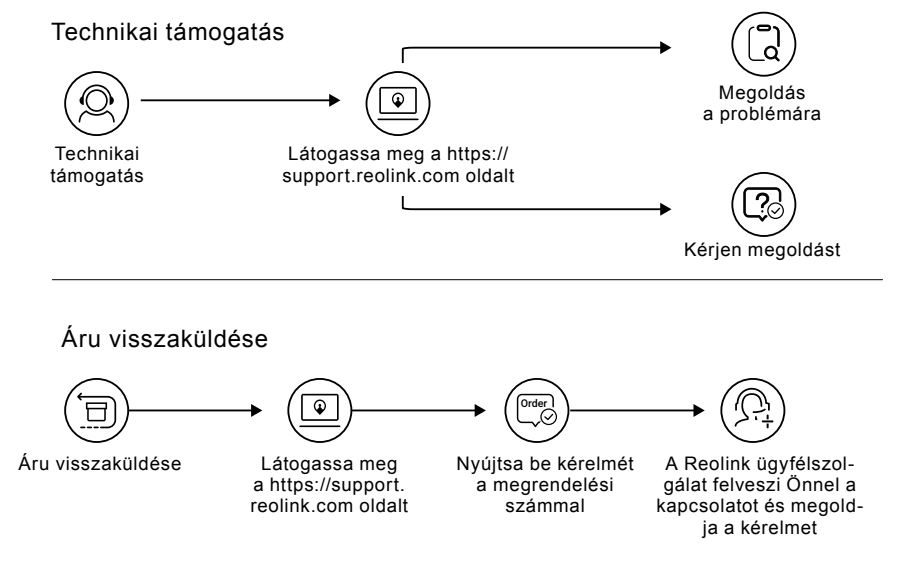

# A csomag tartalma

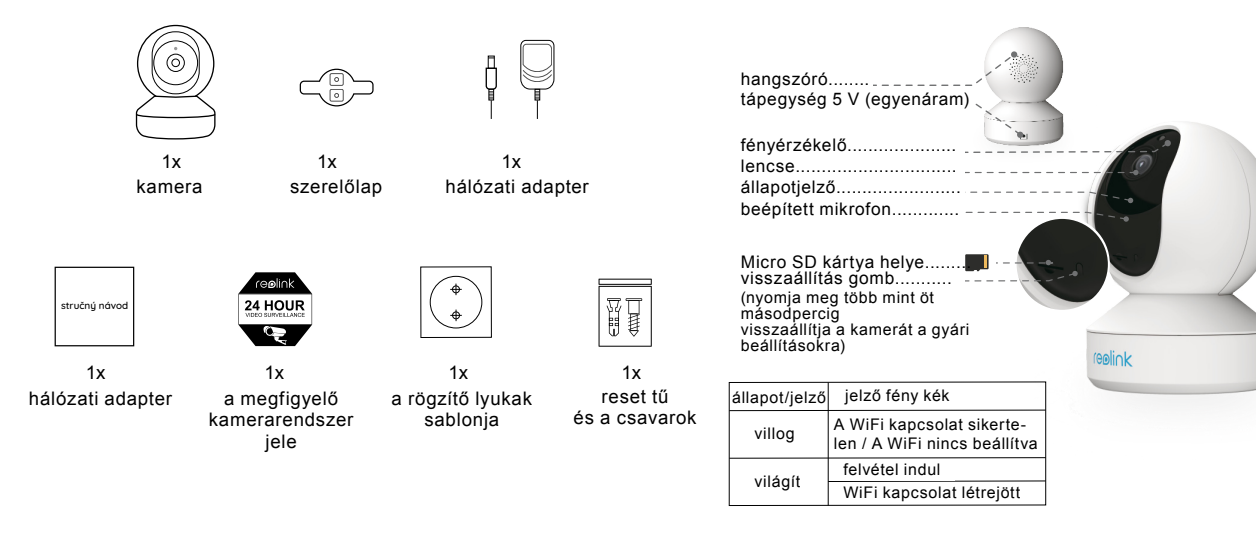

## Kamerabeállítások a Reolink okostelefonban

Töltse le és telepítse a "Reolink App" alkalmazást okostelefonjára az App Store-ból (iOS esetén) vagy a Google Playből (Androidra).

Available on the App Store

Devic

A kamera beszerelése:

- 1. A jobb felső sarokban lévő gombra "
  <sup>•</sup> kattintva adjon hozzá egy kamerát.
- 2. Szkennelje be a QR-kódot a kamera hátulján.
- 3. A WiFi kapcsolat beállításához kattintson a "Csatlakozás a WiFi-re" elemre.

Megjegyzés:

 Más családtagok rákattinthatnak a kezdeti beállítás befejezése után "Access Camera" gombra, és élő képeket kaphatnak a kamerából.

4. A QR-kód létrehozza a telefont. Helyezze a QR-kódot az Argus PT kamera lencséje elé kb. 30 cm távolságra, hogy eltávolítsa. Először távolítsa el a kamera lencséjének védőfóliáját.

Megjegyzés: A QR-kód eltávolítása könnyebb, ha ez látható a telefonján a teljes képernyőn.

 A WiFi beállításának befejezéséhez kövesse az alkalmazás lépéseit.
 A kamera hozzáférési jelszavának beállítása után szinkronizálja az időt, majd megnézheti az élő képet, vagy folytathatja az eszköz beállítását ("Device settings / Eszközbeállítások").

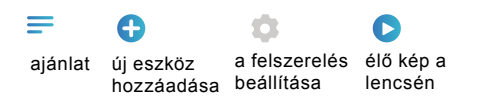

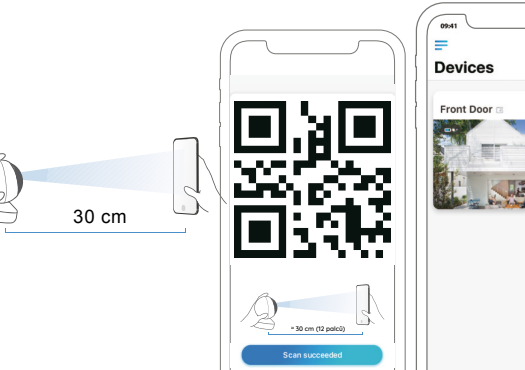

Google Play

C

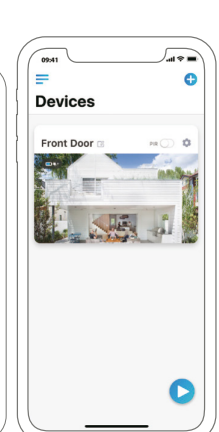

0.01

100

## Kamerabeállítások a Reolink Client programban (PC-n)

Töltse le az ügyfélszoftvert weboldalunkon: https://reolink.com/software-and-manual és telepítse. Megjegyzés: Mielőtt összekapcsolná a kamerát a Reolink Client programmal, előbb be kell állítania azt az okostelefon Reolink alkalmazásával. Nyissa meg a Reolink klienst, és kézzel helyezze be a kamerát majd tegye a következőket:

## LAN-ban

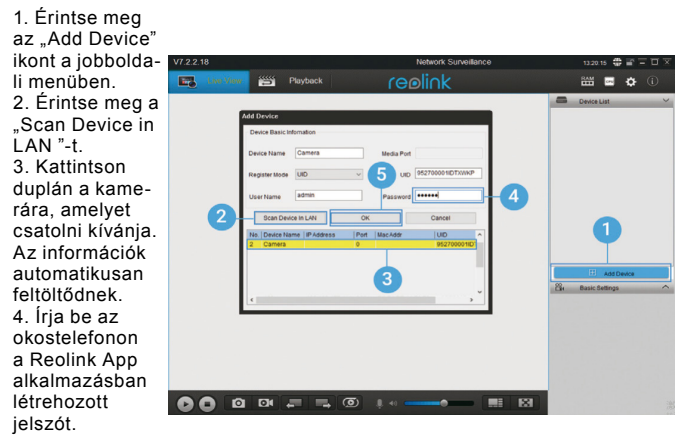

5. A kamerába történő bejelentkezéshez kattintson az "OK" gombra.

#### WAN-ban

1. Érintse meg

az "Add Device' ikont a jobboldali menüben. 2. Üzemmódbe jegyzésként válassza az UID lehetőséget. 3. Írja a be kamerája UID 5 beazonosítóját. 4. Hozzon létre egy nevet a kamerájának a **Reolink Client** szoftverben. 5. Íria be az okostelefonon 0000. a Reolink App alkalmazásban

létrehozott jelszót.

6. A kamerába történő bejelentkezéshez kattintson az "OK" gombra.

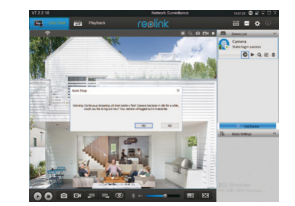

Megjegyzés: A kamera energiát takarít meg, így egy perc tétlenség után leválasztja magát. A kamerához újracsatlakozhat, ha megérinti a " 👩 ".gombot.

# A kamera felszerelése

1. Fúrjon két lyukat a falba a mellékelt sablon szerint.

2. Helyezze be a műanyag fali csatlakozókat a lyukakba.

3. Csavarozza a rögzítőlemezt a falhoz két csavarral.

4. Helyezze a kamerát a szerelőlapra és forgassa el a rögzítéshez óra iránya.

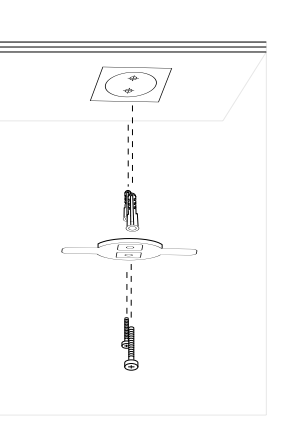

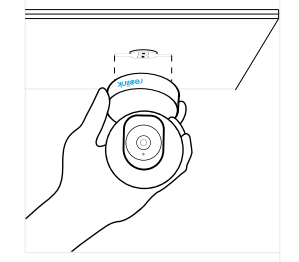

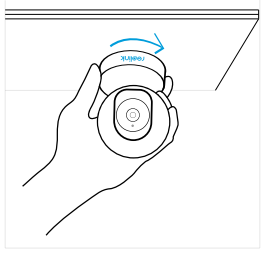

Megjegyzés:

1. Leszereléskor fordítsa el a kamerát az óramutató járásá-

val ellentétes irányban.
2. Ha a kamera fejjel lefelé van felszerelve, a képet is meg kell fordítani. Ehhez keresse meg az alkalmazás beállításait Device settings > Display és Rotation.

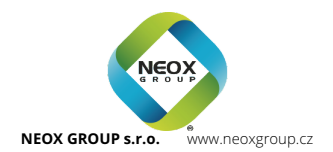